# Chapter 3

# **Device Monitor Screen**

| Device Monitor Screen                      | 3-1  |
|--------------------------------------------|------|
| Let's Display Lamp                         | 3-2  |
| Let's Create Lamp to Display 4 States      | 3-6  |
| Let's Display State of Device with Message | 3-8  |
| Display Changes of Device                  | 3-12 |

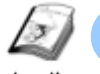

# **Device Monitor Screen**

Instruction

The device monitor screen displays lamps and messages by monitoring bits in a device/PLC turn on and off.

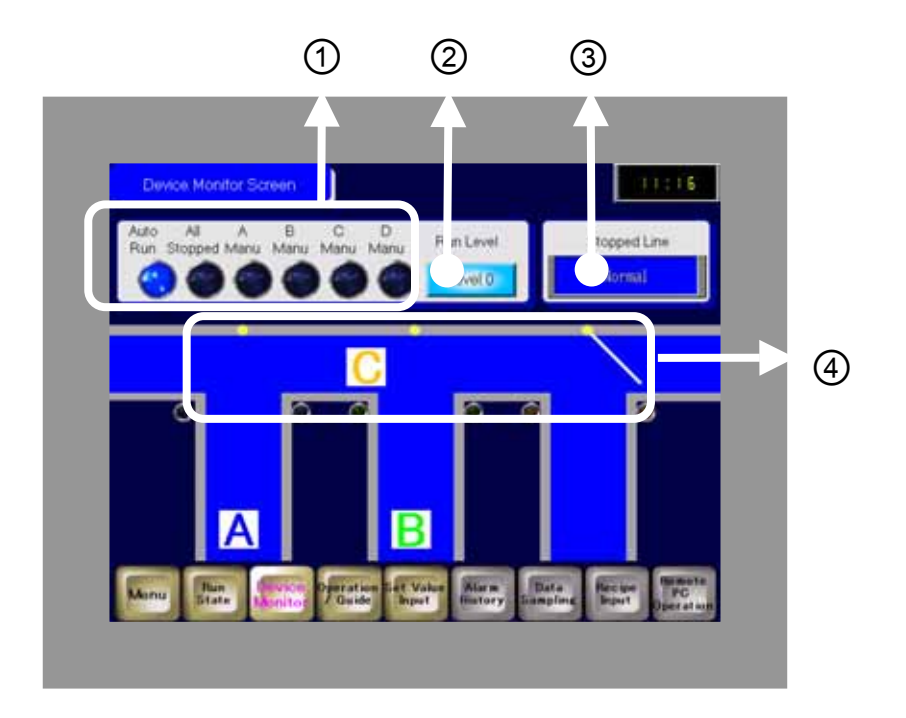

All

Auto

В

Run Stopped Manu Manu Manu Manu

A

C

D

- Indicate Run or Stop of lines with lamps.
  (→ See page 3-2.)
- Display the operation level of 2) lines with a lamp.  $(\rightarrow \text{See page 3-6.})$ Run Level Level 0 3) Display which line has been stopped with a message display. Stopped Line  $(\rightarrow \text{See page 3-8.})$ Normal 4) Open and close according to changes of the bit addresses.  $(\rightarrow$  See page 3-12.)

# ✓Practice Let's Display Lamp

The Lamp feature monitors changes of addresses in a device/PLC and shows the changes as a lamp.

| e.g.)<br>Bit Address<br>MO2                                                                                                    |
|----------------------------------------------------------------------------------------------------|
|                                                                                                    |
|                                                                                                    |
| 🗙 One Point                                                                                                    |
| "Extended" in Lamp Feature Settings                                                                                                    |
| You can set to change lamp displays depending on changes of stored values or<br>states of each bit by monitoring one word address. Up to 256 shapes of states<br>can be changed and displayed. |
| ✓ Lamp Feature ✓ Bit Address ✓ Word Address                                                                                                    |
| Number of States Word Address   4 Image: Condition   State Switch Condition Copy from Switch   Change Condition by Data   Change Condition by Bata   Change Condition by Bit                   |

Let's create a lamp to display On/Off states.

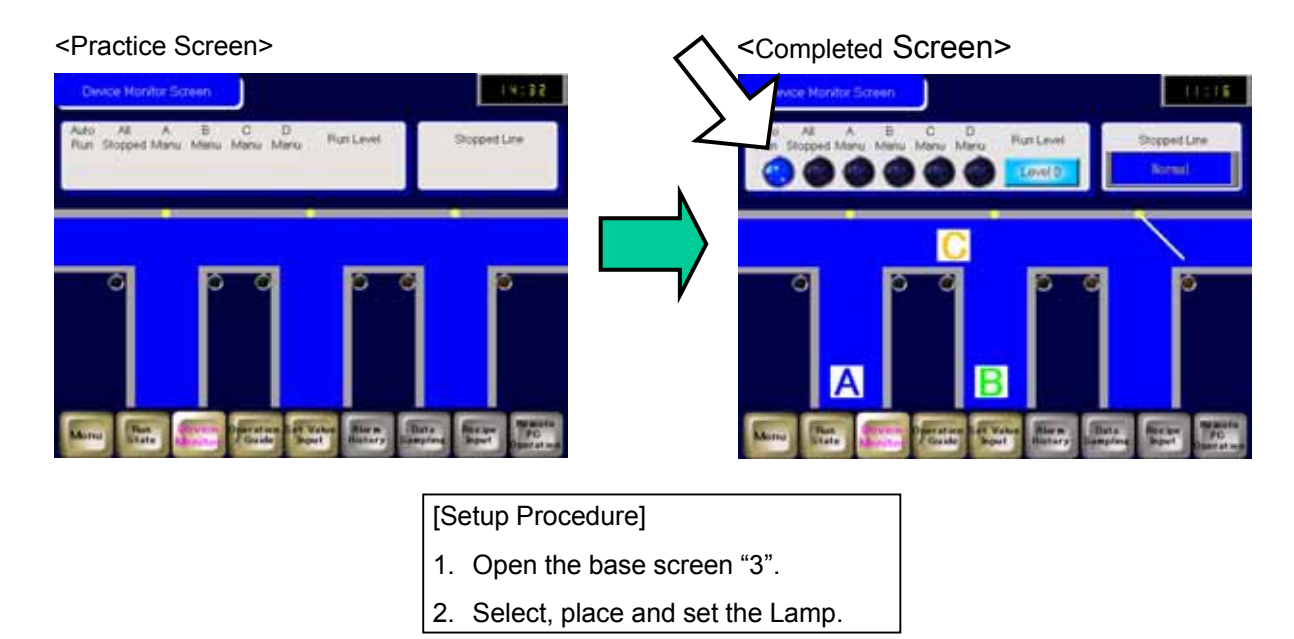

#### (1) Select/Place Lamp

- 1) Open the base screen "3".
- 2) Select a shape from the Parts Toolbox as specified in the right figure and drag and drop it on the base screen.

To show the Colors and Parts Picture ID, click [Basic].

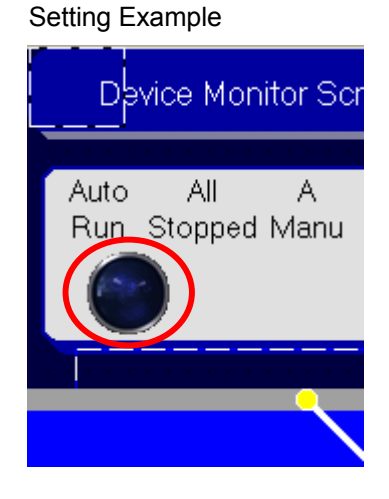

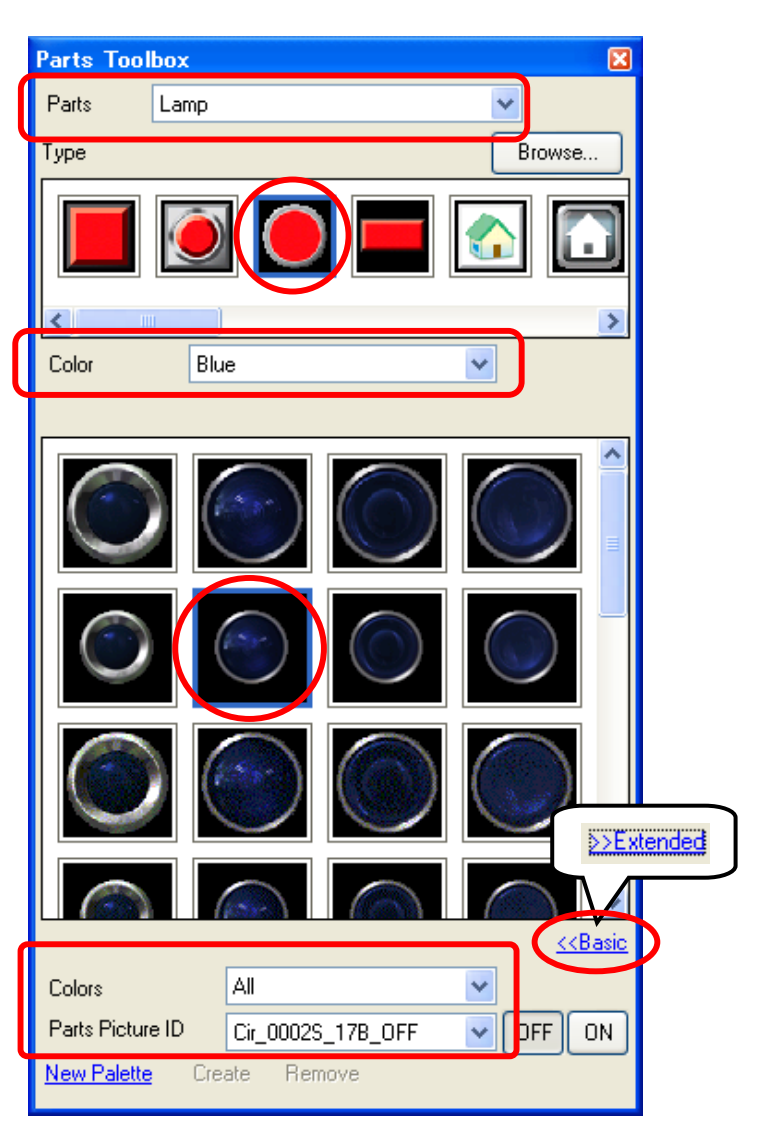

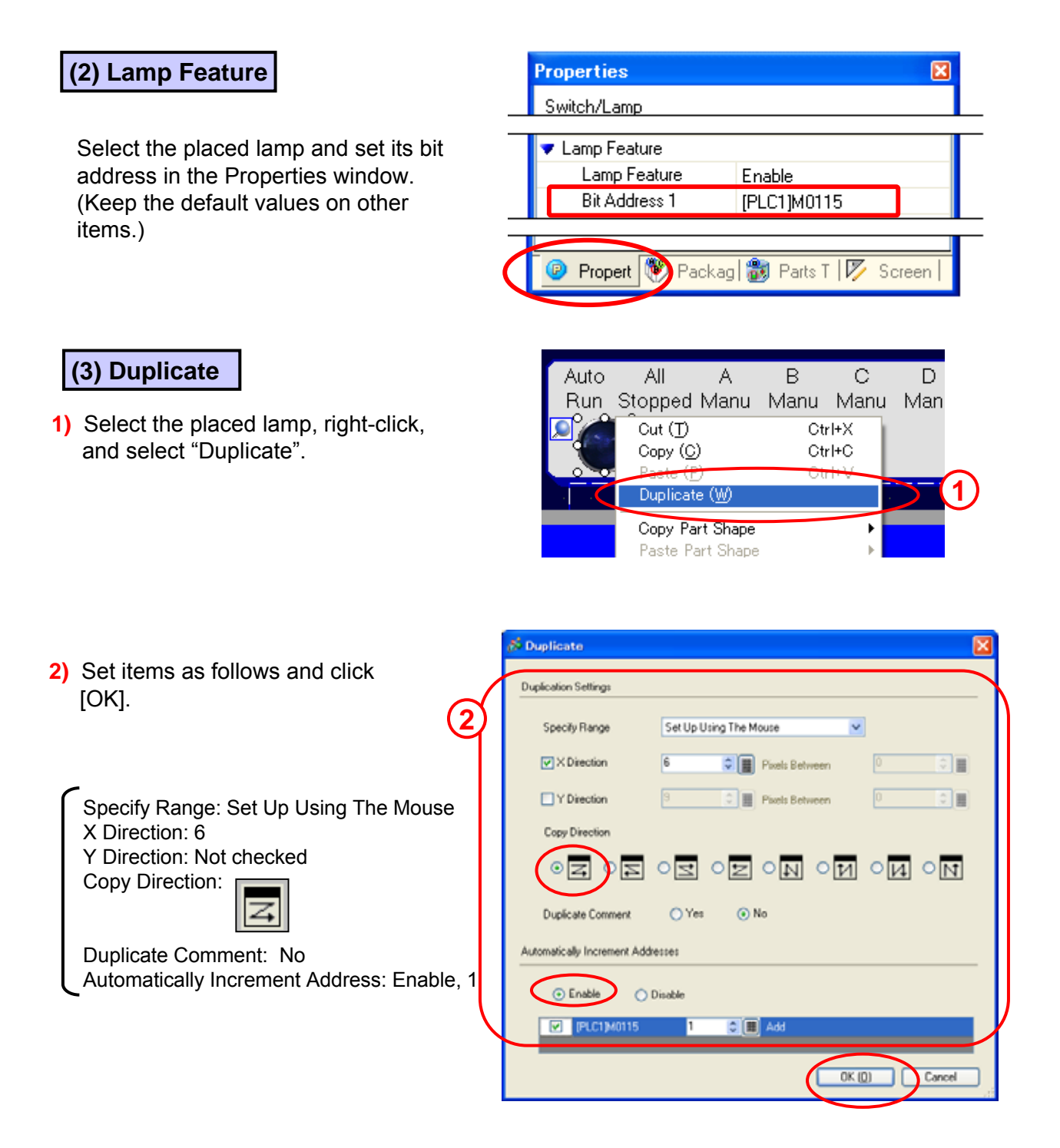

 Designate the rage with the mouse, and 6 lamps are now placed in the range as shown below.

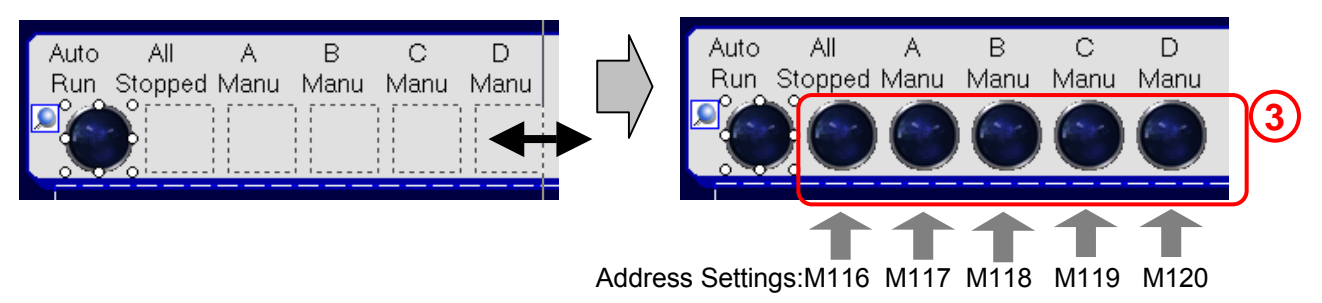

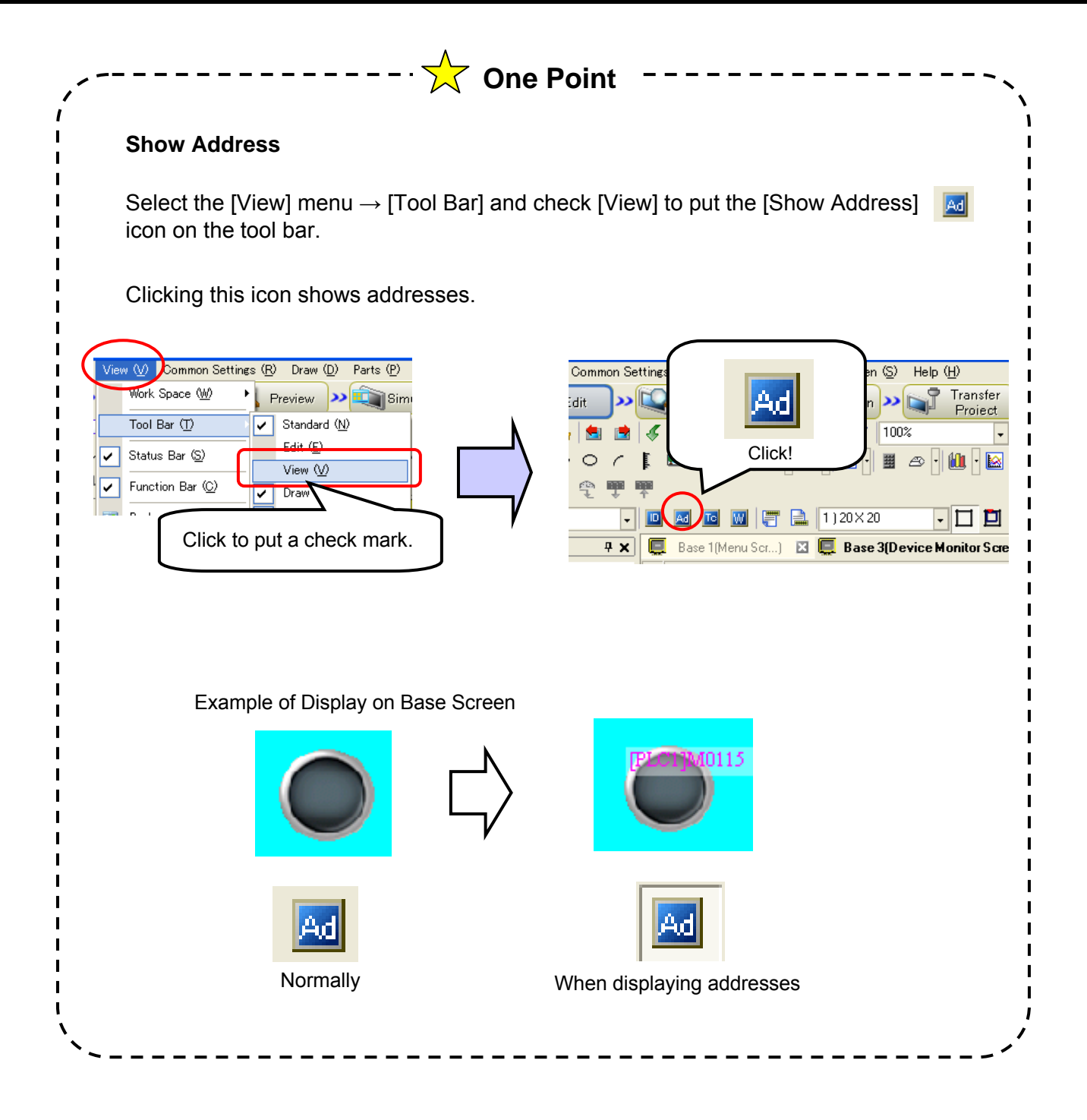

# Practice Let's Create Lamp to Display 4 States

Let's create a lamp to monitor 2 bit addresses and show 4 states!

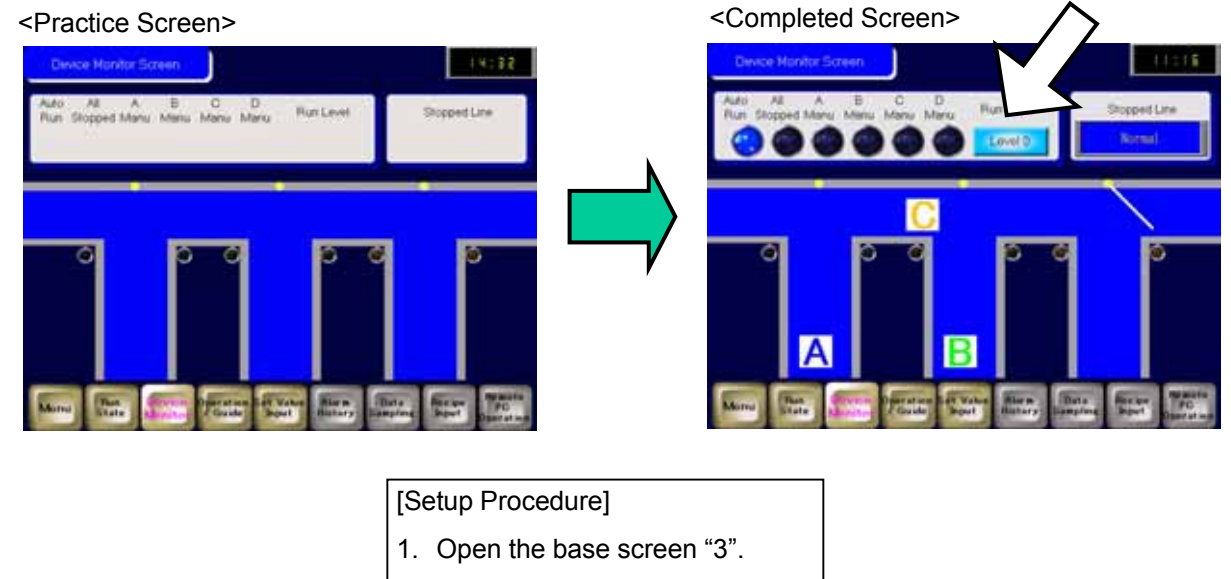

2. Place and set the Lamp.

#### (1)Select/Place Lamp

- 1) Click the [Lamp] icon on the tool bar.
- 2) Drag the range to place the lamp.

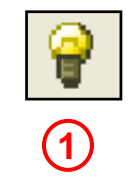

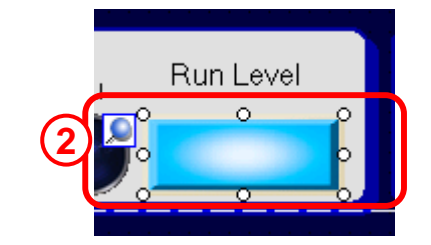

#### (2) Lamp Feature

- Double-click the selected lamp. On the dialog box, open the [Lamp Feature] tab and click [>>Extended].
- 2) Select "Bit Address" and set as below.

Number of States: 4 State Switch Condition: Change Condition by Bit Combination Bit Address 1: M110 Bit Address 2: M111

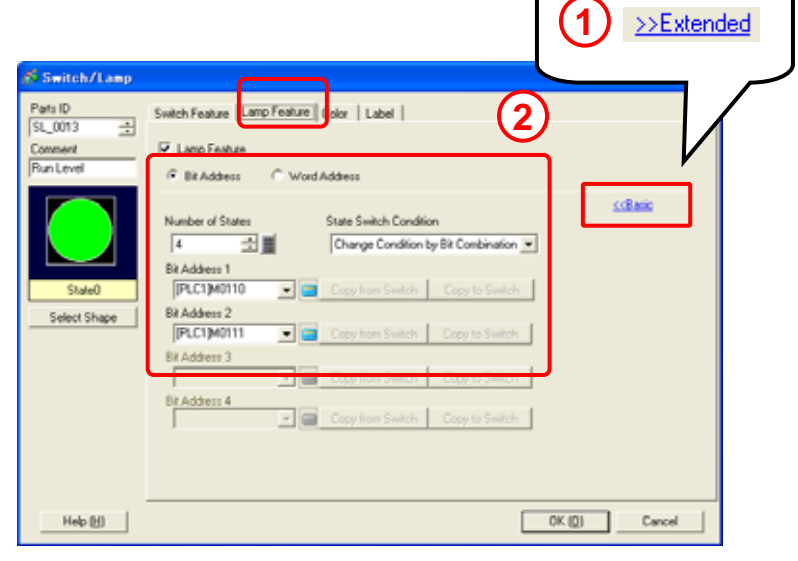

#### (3) Select Shape

1) Open the [Color] tab and click [Select Shape].

Select the shape of "State0" and click [Auto]. Click [OK].

Select a lamp color of each state.

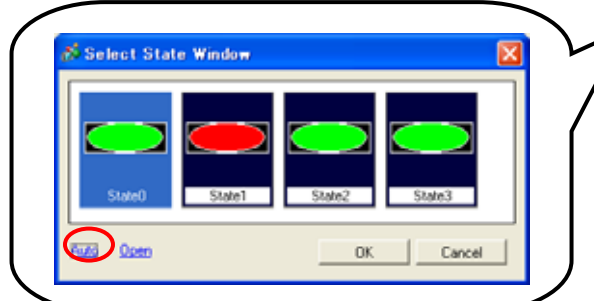

| Parts ID<br>St. 0011 | Solch Feature | Loop Feature | Color | Libel |      |     |       |        |
|----------------------|---------------|--------------|-------|-------|------|-----|-------|--------|
| Cannerd              | Select State  | StateD       |       | ABOFF | 0    |     |       |        |
| Pun Level            | Duplay Color  | 10012        |       | Det.  | Nove |     |       |        |
|                      | Paten         | Nore         | _     |       | •    |     |       |        |
|                      |               |              |       |       |      |     |       |        |
|                      | Border Color  | 1003         |       | Elek. | None | -   |       |        |
| Ciulan               |               |              |       |       |      |     |       |        |
| Select Shape         |               |              |       |       |      |     |       |        |
|                      |               |              |       |       |      |     |       |        |
| (1)                  |               |              |       |       |      |     |       |        |
| $\smile$             |               |              |       |       |      |     |       |        |
|                      |               |              |       |       |      |     |       |        |
|                      |               |              |       |       |      |     |       |        |
|                      |               |              |       |       |      | -   |       |        |
| COLUMN REPORT        |               |              |       |       | -    | OK. | 121 1 | Carcel |

2) After selecting shapes, click [OK].

| (4) Label Settings |
|--------------------|
|--------------------|

- On the Label tab, enter text for the label of each state from "State 0" to "State 3".
- 2) Click [OK] to finish the settings.

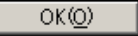

| Select State State 0 All OFF                                                                                                    |                          |
|----------------------------------------------------------------------------------------------------|--------------------------|
| Font Settings                                                                                                    |                          |
| Font Type Image Font V Sele                                                                                                    | ct Font Microsoft Sans S |
|                                                                                                    |                          |
| -                                                                                                    | Turk Calar Disk          |
| Level 0                                                                                                    | 0 Nor                    |
|                                                                                                    | Sharkay Color Birk       |
|                                                                                                    | 1 VINO                   |
|                                                                                                    | Background Color Blink   |
|                                                                                                    | Transparent V Nor        |
| Convito AL C                                                                                                    | ADDE MA                  |
| Copy to All Copy to All Copy t | Labels                   |
| Copy to AI Labels                                                                                                    | Labels                   |

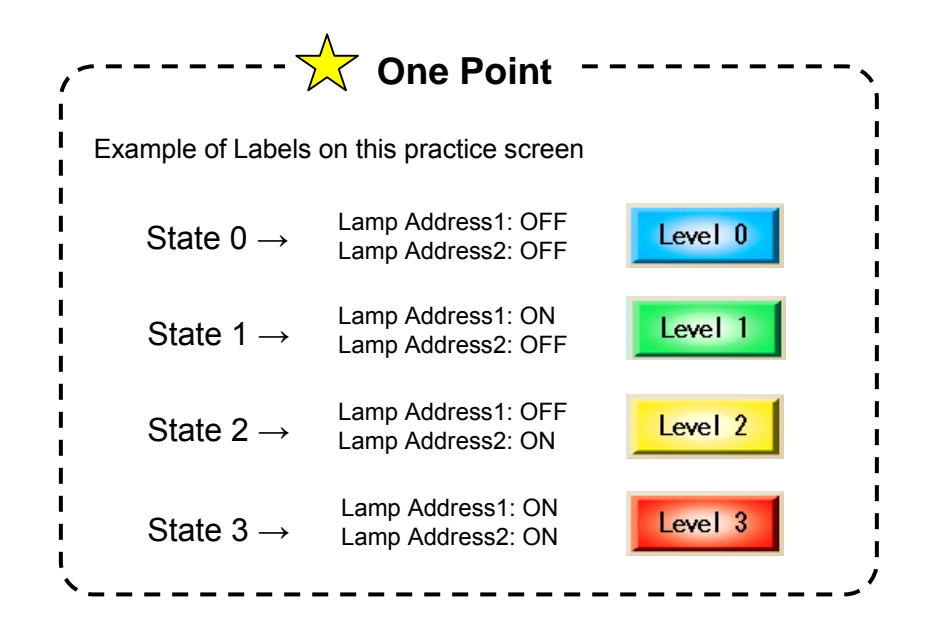

# ✓Practice Let's Display State of Device with Message

The "Message Display" monitors a specified bit address or word addresses and shows messages according to the states of the address.

#### Message Display Image

Message Display changes created messages depending on changes of data and display. There are 2 types of texts to display; "Direct Input" and "Text Display".

Direct Input: Displays texts that you enter in the field in the dialog box of the parts. The Message Display feature has two action modes, "Bit" and "Word".

For "Bit", it changes two messages according to the ON/OFF state of one bit.

For "Word", it monitors four lower bits of one word and displays one of up to 16 messages according to the state.

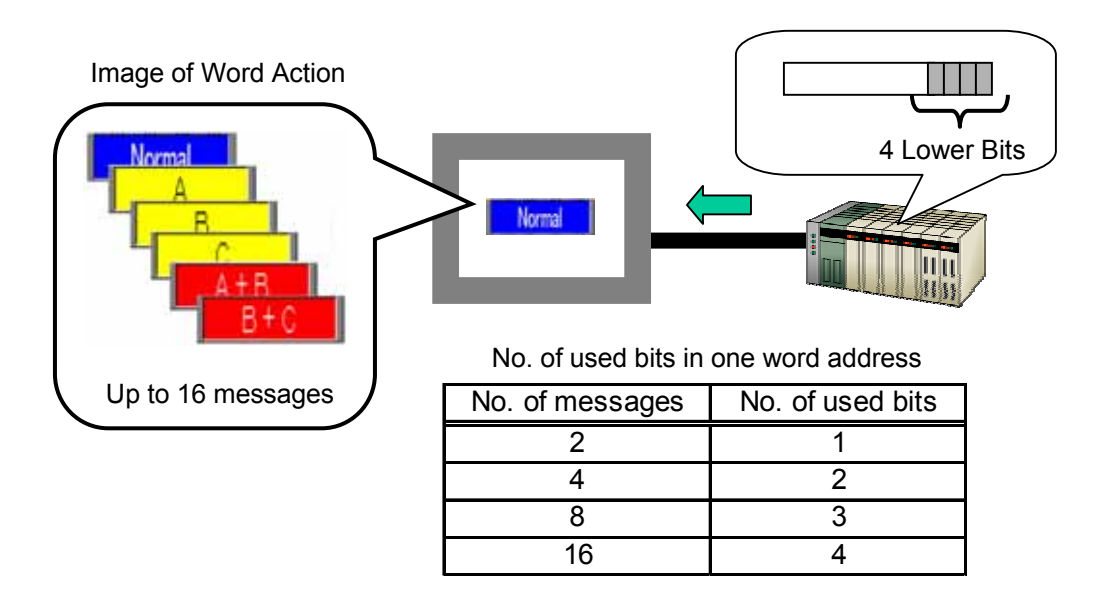

Text Display: Calls and displays the specified text. You can specify the text file number and the start row.

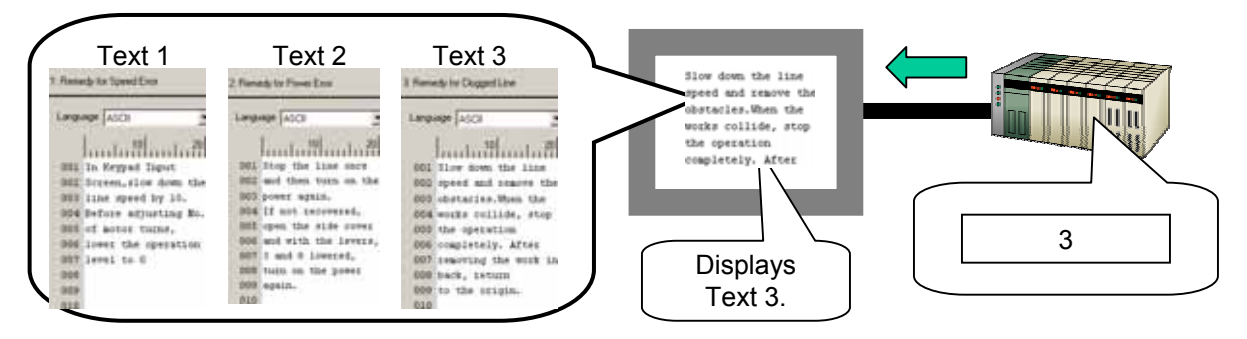

In this chapter, let's practice on Direct Input.

Let's change and display messages on a message display!

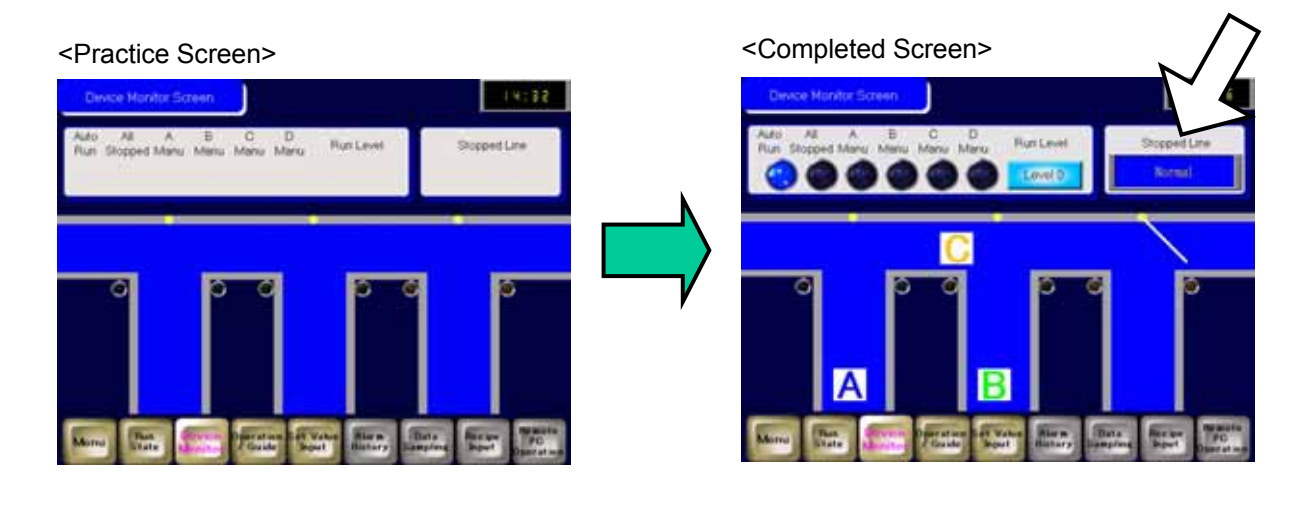

[Setup Procedure]

- 1. Open the base screen "3".
- 2. Place and set the Message Display.

#### (1) Select/Place Message Display

- 1) Click the [Message Display] icon on the tool bar.
- 2) Drag the range to place the message display on the base screen.

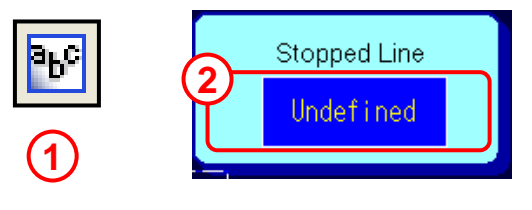

#### (2) Basic Settings

1) Select a desired shape from the Shape Browser.

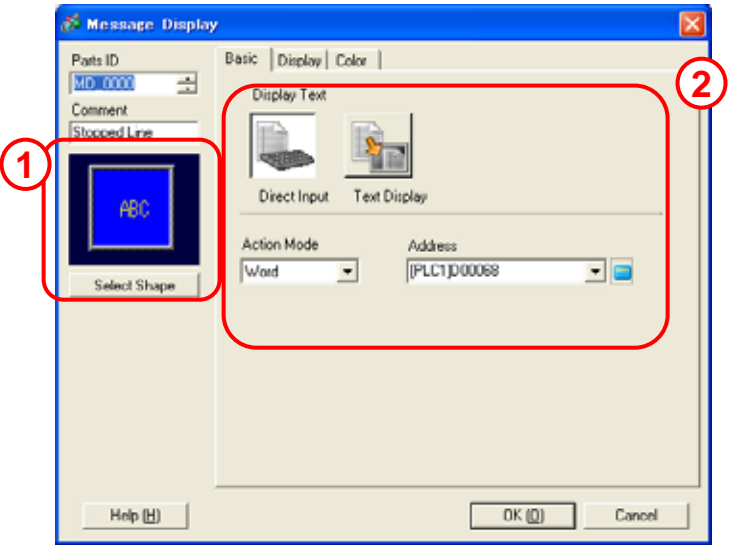

 Select "Direct Input" for [Display Text], "Word" for [Action Mode], and set [Address] to "D68".

### (3) Display / Color Settings

- 1) Select "Direct Text" for [Text Type] and set [Number of Messages] to "8".
- 2) Select each state from State 0 to State 15 and register a message for each.
- 3) Select a desired color.
- 4) Click [OK].

| St Message Display<br>Pats ID<br>MD_0000 🖆<br>Comment | Back Direct Text Table                                                                                                    |
|-------------------------------------------------------|----------------------------------------------------------------------------------------------------|
| ABD<br>Select Shape                                   | Number of Messages Select State       16     Image: State 0     Image: State 0 |
|                                                       | Fixed Position Normal                                                                                                    |
|                                                       | Alignment                                                                                                    |
| Help (H)                                              | OK (0) Cancel                                                                                                    |

| 💰 Message Display       |                    |         |        |          | 8      | 3  |
|-------------------------|--------------------|---------|--------|----------|--------|----|
| Pats ID<br>M0_0000      | Basic   Display Co | olor    |        |          |        | 1  |
| Comment<br>Stopped Line | Select State       | State 0 | ٠      |          |        | 3) |
| ABC                     | Text Color         | 6       | • Dink | None     | •      |    |
|                         | Plate Color        | 1       | • Dirk | None     | •      |    |
| Select Shape            | Border Color       | 7       | • Birk | None     | •      |    |
|                         |                    |         |        |          |        |    |
|                         |                    |         |        |          |        |    |
|                         |                    |         |        |          |        |    |
| Help [H]                |                    |         | OK (   | <u>0</u> | Cancel |    |
|                         |                    |         | 4      |          |        |    |

| ,                |             | - 🛧 One F             | Poir  | nt                                         |
|------------------|-------------|-----------------------|-------|--------------------------------------------|
| Exam<br>I        | nple of Mes | ssage on this practic | e scr | een (State: Message: Fg/Bg)                |
| 0: 1             | Normal:     | Yellow/Blue           | 4:    | Line A + B: White/Red                      |
| 1: L             | _ine A:     | Black/Yellow          | 5:    | Line B + C: White/Red                      |
| 2: L             | _ine B:     | Black/Yellow          | 6:    | Line A + C: White/Red                      |
| 1 3: L<br>1<br>1 | ₋ine C:     | Black/Yellow          | 7:    | Line A + B + C: White/Red<br>(Blink: Fast) |

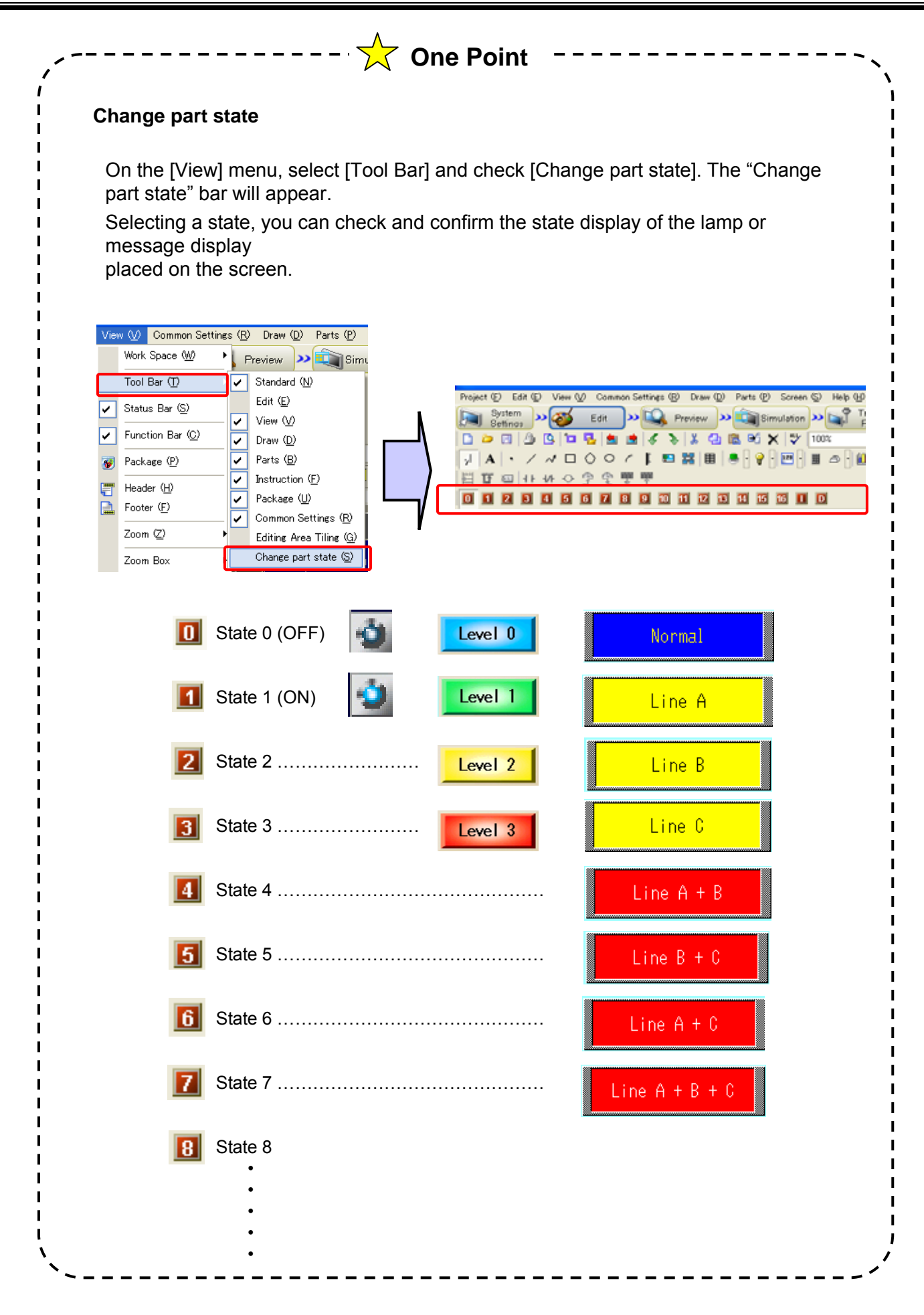

# ✓Practice

# Let's Display Changes of Device

Let's display movement of a pusher on a line!

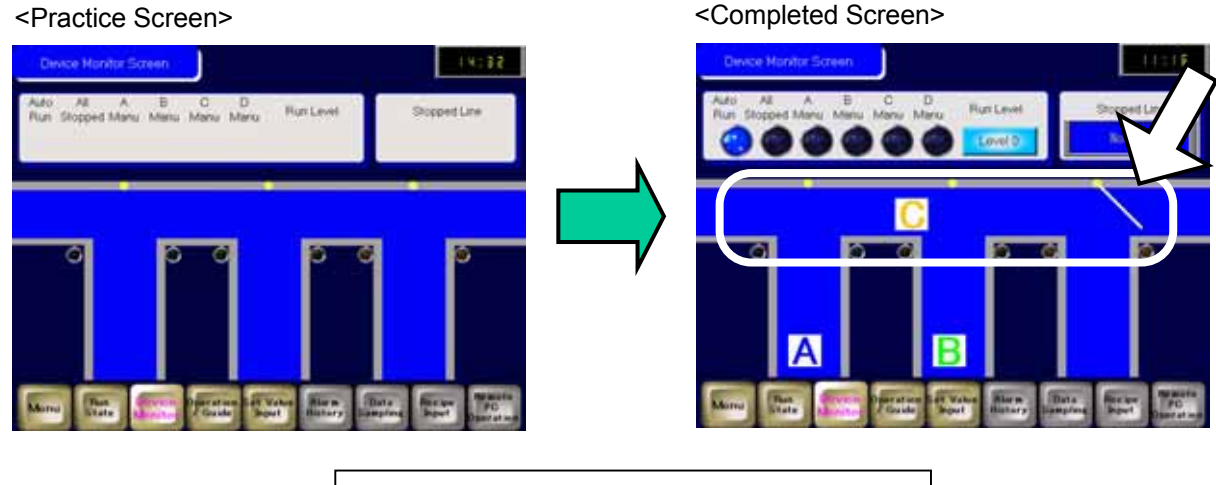

#### [Setup Procedure]

1. Open the base screen "3".

- 2. Select, place and set Animation: Visibility
- Animation.

#### (1) Create Picture to Display

Create a picture to display on a base screen.

\* This practice project file already has a picture of pushers on the base screen "3".

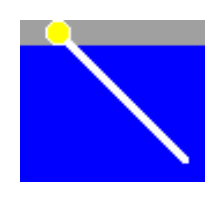

#### (2) Set up/Place Animation

1) Select a picture to display.

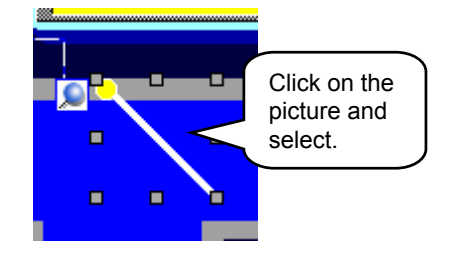

2) Right-click it, and the menu will appear. Select [Animation] from the menu.

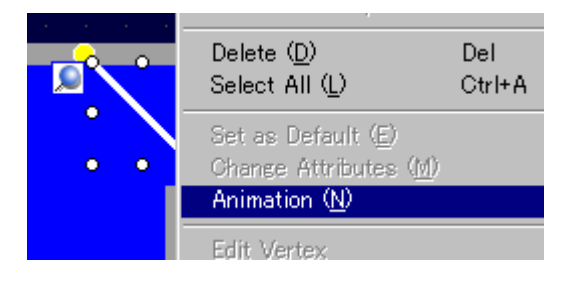

3 - 12

#### (3) Basic Settings

- 1) Put a check mark on [Visibility Animation].
- Bit Address: Set a bit address to be a display trigger. Here in this practice, set "[#INTERNAL]USR0001001".
- 3) Select [Display When ON].
- Set other two pushers as well. Set the following addresses and select [Display When ON].

| Animation Settings | U<br>Visbilly Animation<br>IR Addess<br>III NTERNAL JUSR0001001<br>○ Display When OFF<br>ⓒ Display When ON<br>3 |  |
|--------------------|----------------------------------------------------------------------------------------------------|--|
| Help H             | OK (Q) Cancel                                                                                                   |  |

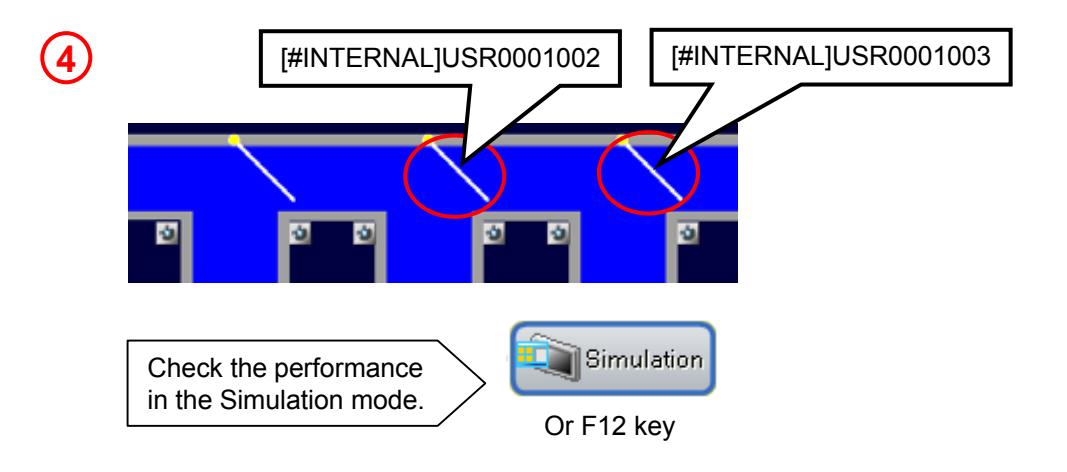

If you touch the hidden switch on the upper left corner of the screen, the operation panel will appear.

Operate the screen and check the performance.

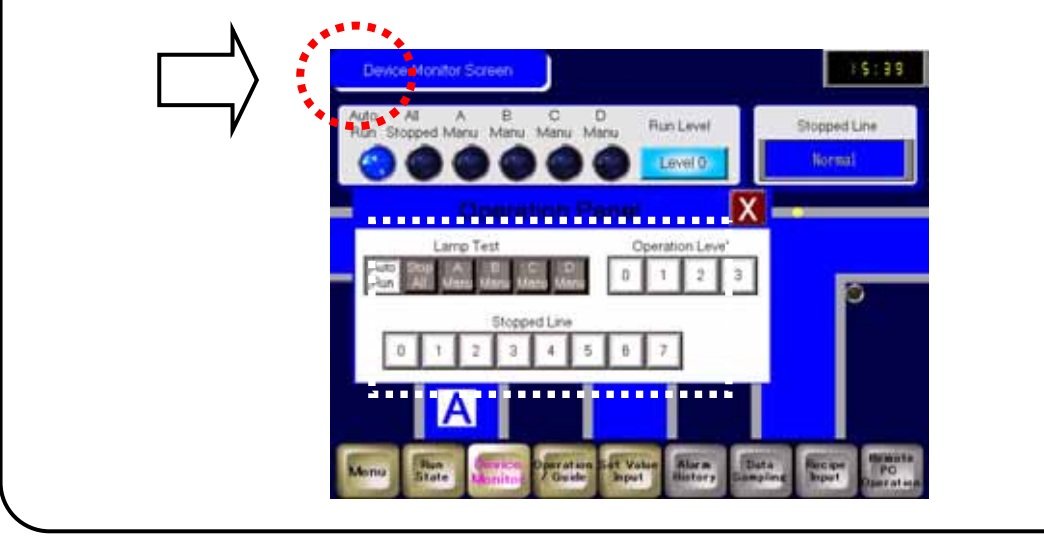

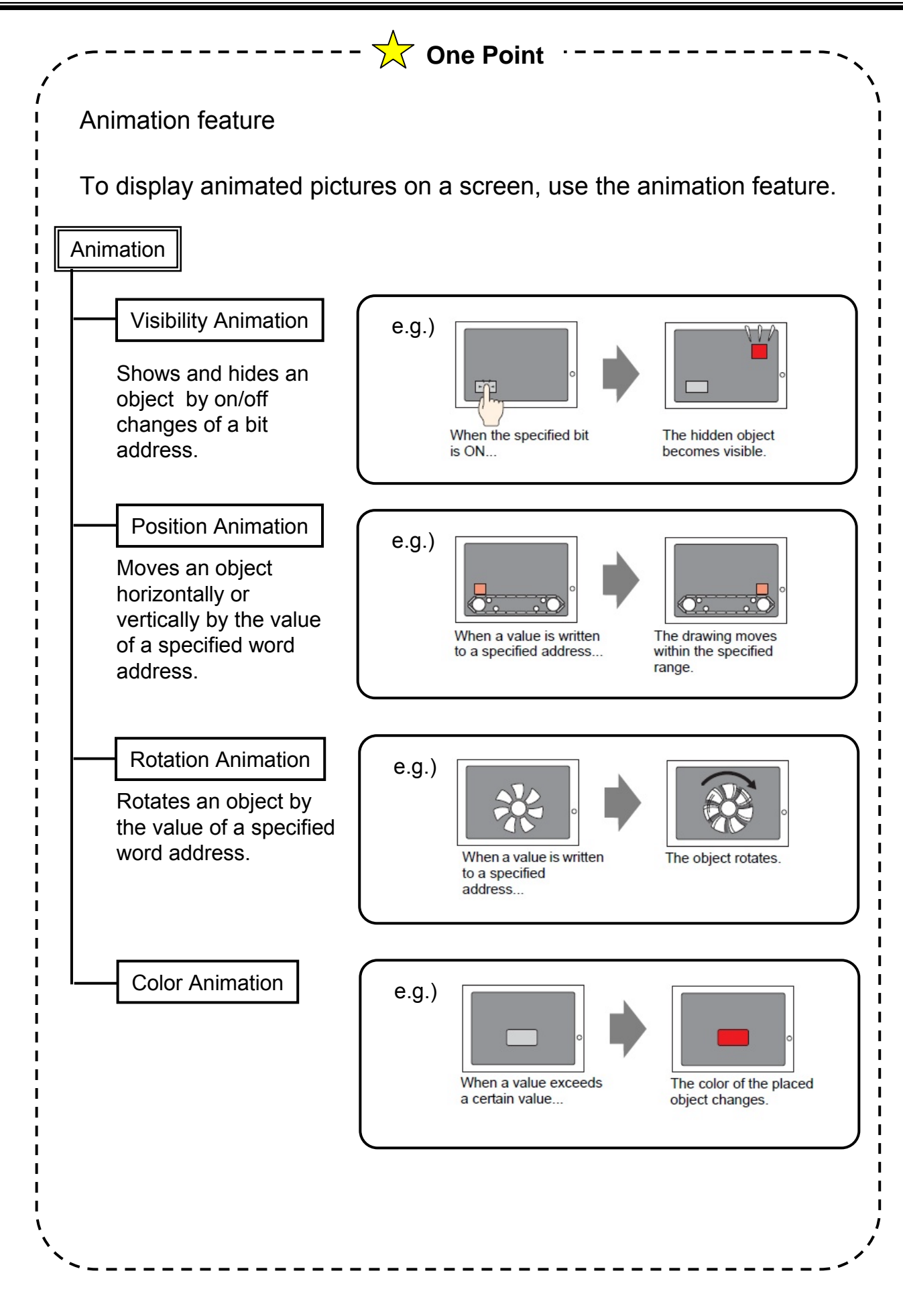

3 - 14

#### Addresses used with the Animation feature

Bit addresses "[#INTERNAL]USR0001001" and after used with the Animation feature are in the USR Area, which is the GP's internal address area, and used in the logic screen (MAIN).

Each address can temporarily store data handled internally. Also there is internal addresses called the LS Area.

For the details of these internal device addresses, see GP-Pro EX Reference Manual.

"Appendix: A 1.2 Communicating with a Device/PLC Using the Direct Access Method"

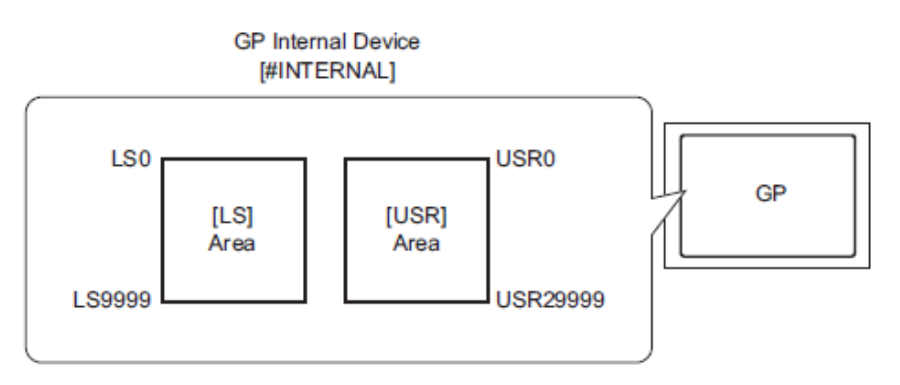

The performance of the logic program can be checked in the Simulation feature. Opening the I/O View in the Simulation mode allows you to see how the screen and the logic program interlock with each other.

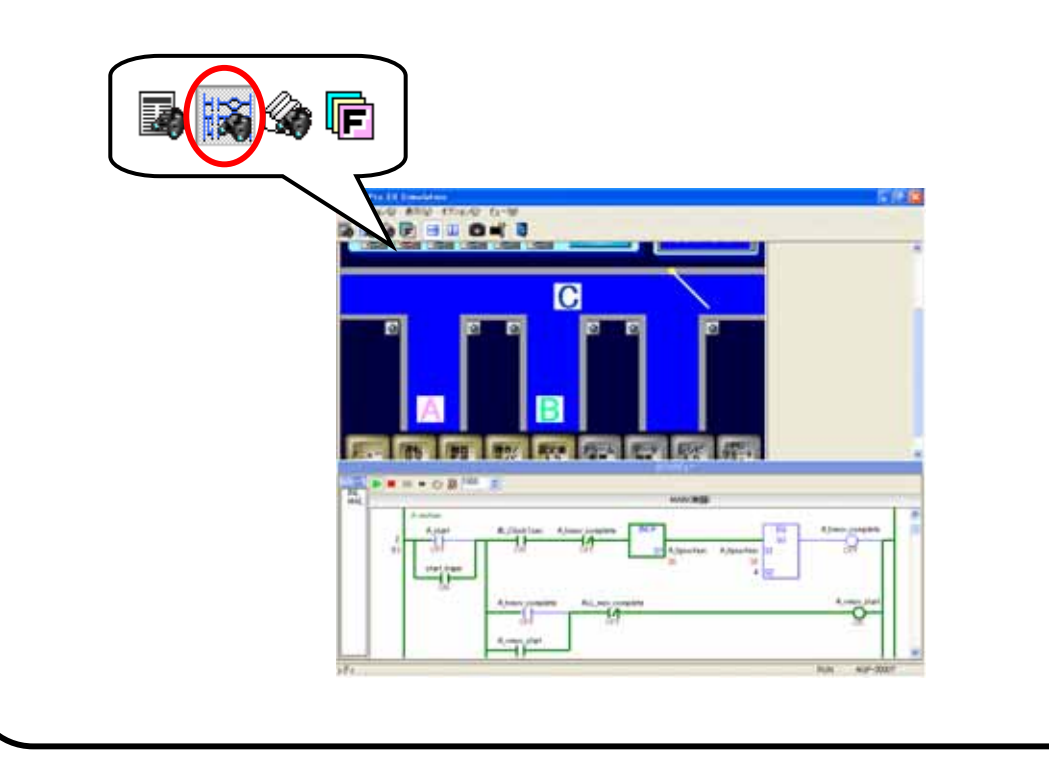